## CONFERENCIA: INSTRUCCIONES DE GOOGLE MEET

- 1. Usando el Chromebook de su hijo/a, inicie sesión con el login y contraseña de su hijo/a.
- 2. Una vez que haya iniciado sesión, vaya al siguiente sitio web: https://meet.google.com
- 3. En la página de Google Meet, encontrará un cajita que se ve así: + unirse o iniciar una reunión.
- 1. En este cuadro, ingresará el número de ID de su hijo/a (se puede encontrar en Skyward Family Access).
- 4. Una vez que ingrese el número de ID, ingresará a la reunión. Espere a que llegue el maestro/a de su hijo.
- 5. Sea puntual; tiene un tiempo limitado con cada maestro/a y la reunión se cerrará después del tiempo asignado.
- 6. Si experimenta dificultades técnicas y no puede ingresar a Google Meet, envíe un correo electrónico al maestro/a de inmediato para programar una nueva conferencia en una fecha posterior.
- Una vez que haya abierto <u>meet.google.com</u> en el Chromebook de su hijo/a, haga clic en el icono de la esquina superior derecha para asegurarse de haber iniciado sesión en la cuenta de su hijo/a. Haga clic en "use a meeting code".

| $\leftarrow$ $\rightarrow$ $C$ $\hightarrow$ https://meet.google.com |                              |                                                                                     | € € | Ē |   |
|----------------------------------------------------------------------|------------------------------|-------------------------------------------------------------------------------------|-----|---|---|
| Meet 4:56 PM • Sat, Jan 23                                           | Maka aura yau ara lagin      | ~                                                                                   | æ   |   | T |
|                                                                      | with your child school email | Technology Student01<br>techstudent01@students.teaneckschools.org<br>Switch account |     |   |   |
|                                                                      |                              | Nothing scheduled today                                                             |     |   |   |
|                                                                      | Your account                 | account only lets you join meetings <u>Learn more</u>                               |     |   |   |
|                                                                      |                              |                                                                                     |     |   |   |

 Ingrese el número de identificación del estudiante en el cuadro de código de la reunión y presione "continue".

| $\leftarrow \rightarrow C$ $\textcircled{o}$ https://meet.google.com |                                                   |                                         |
|----------------------------------------------------------------------|---------------------------------------------------|-----------------------------------------|
| Sat, Jan 2 🕄 Meet 4:56 PM • Sat, Jan 2                               | 23<br>Enter your child student ID as meeting code | ~ \$ 🗆 🚺                                |
|                                                                      | Use a meeting code × Enter the meeting code       | eting code<br>thing scheduled today     |
|                                                                      | Learn how to schedule a meeting Continue          | ets you join meetings <u>Learn more</u> |
|                                                                      |                                                   |                                         |

• Si te sale el siguiente mensaje es porque el profesor aún no ha iniciado la videollamada. Espere unos minutos y luego intente unirse de nuevo.

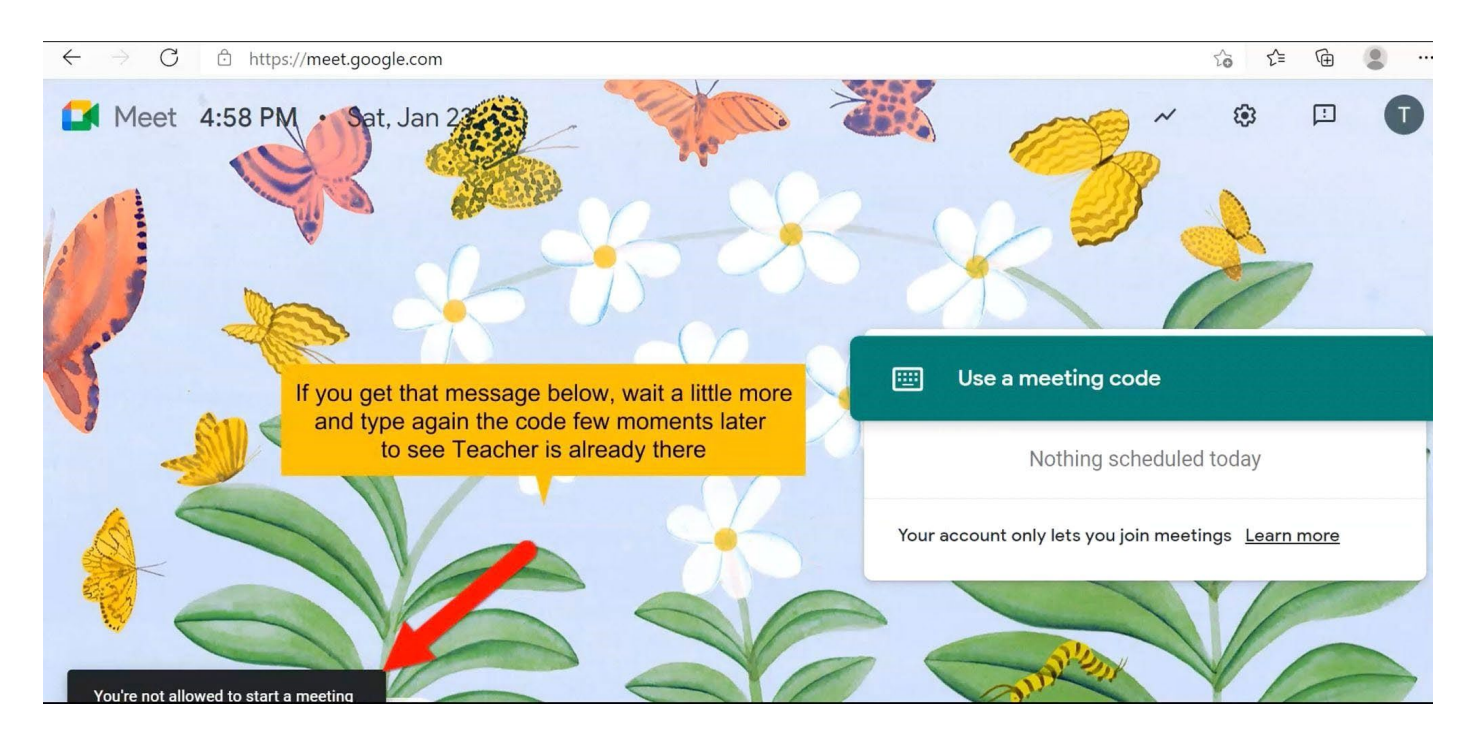

## • Si aparece esta ventana, únete a la videollamada.

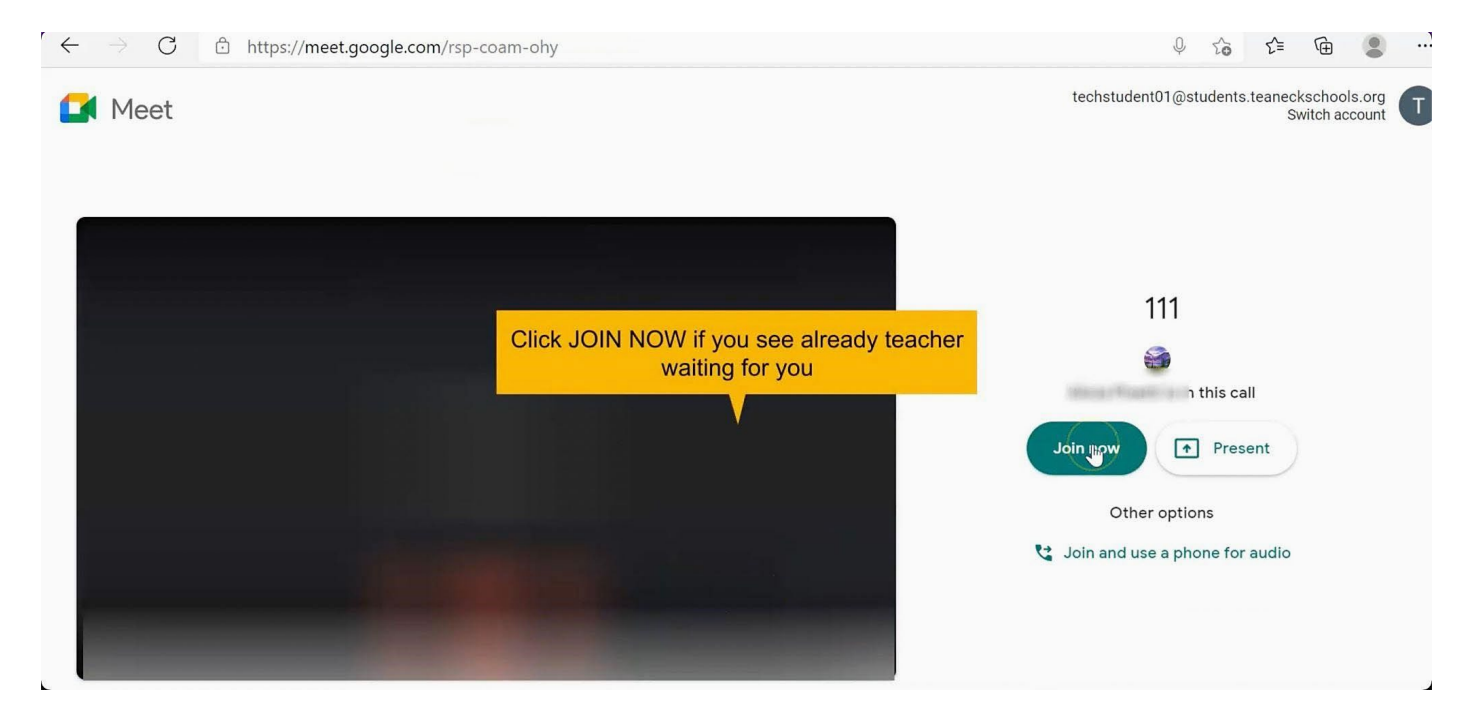